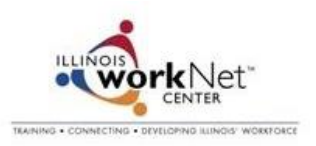

## Become an Illinois workNet<sup>®</sup> Workforce and Education Partner

1. Go to <u>www.illinoisworknet.com</u> and select Workforce and Education Partners Enter Here.

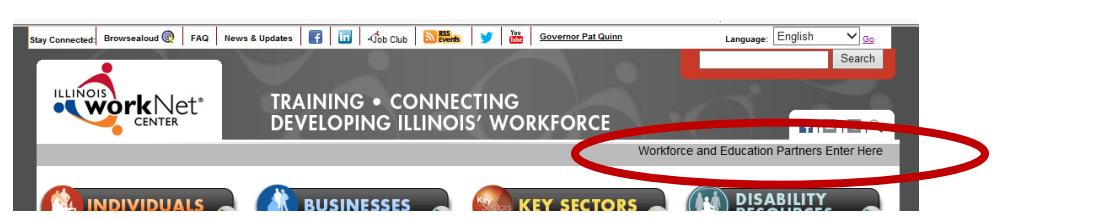

2. Select the link for number 1 to see if you are already a partner.

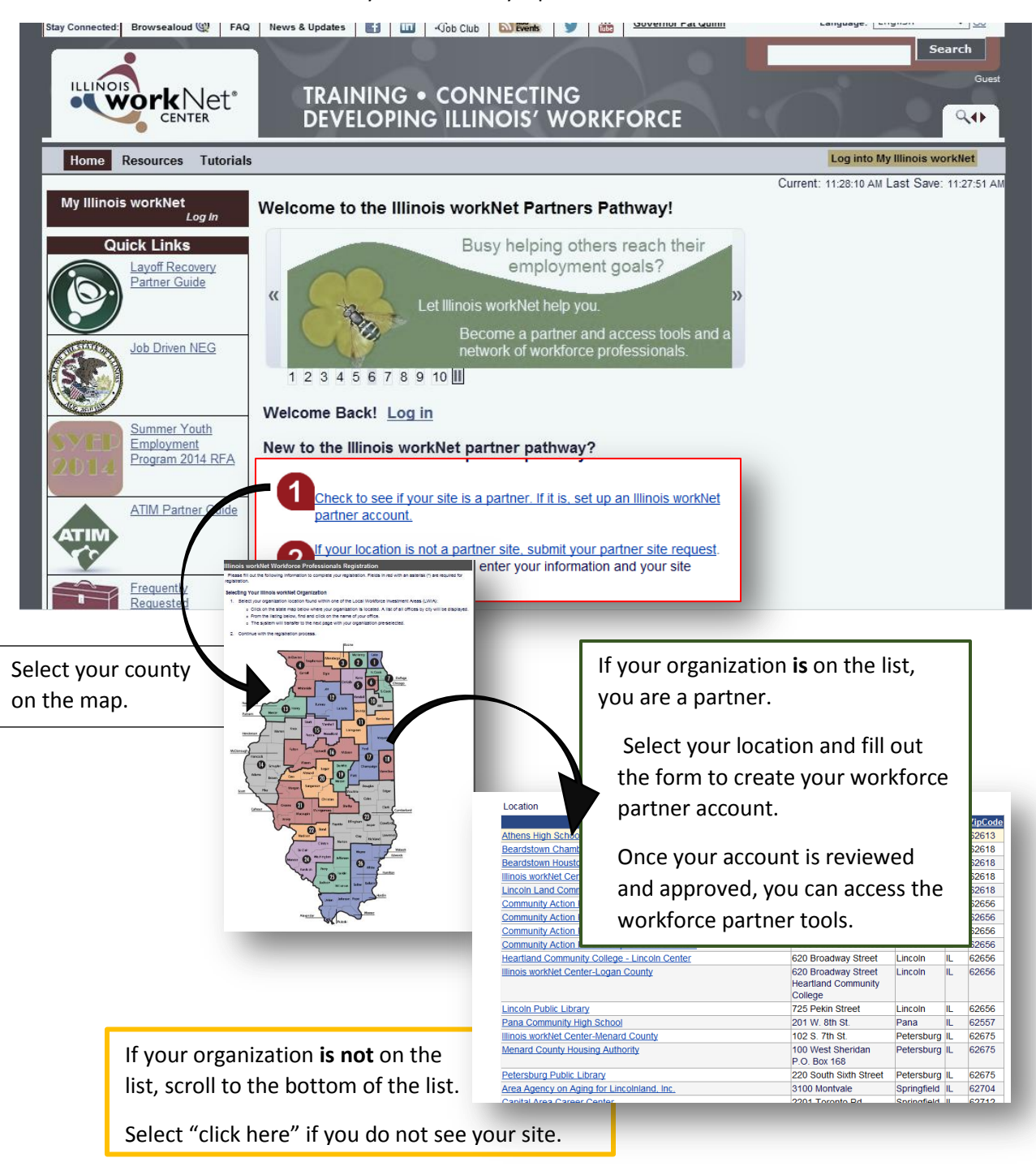

3. Select **Option 1** to request to become a site.

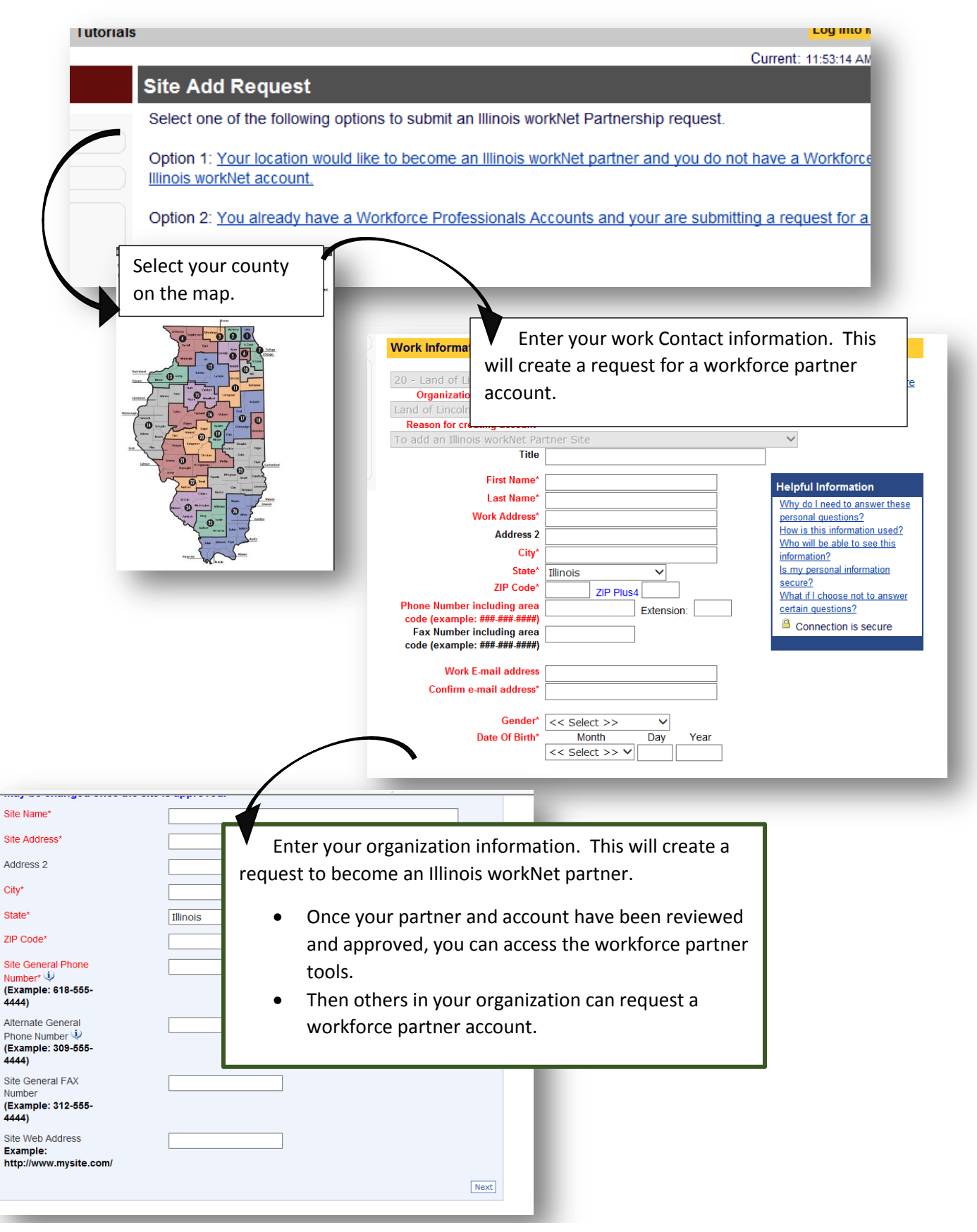

Sponsored by Illinois Department of Commerce and Economic Opportunity.